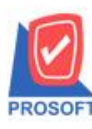

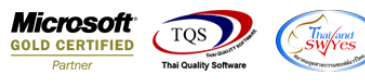

## ระบบ Multicurrency

Sales Order Report กรณี Export Excel เพิ่มแสดง Column เลขที่ใบสั่งจอง

1.เข้าที่ระบบ Multicurrency >MC SO Reports > Sales Order Report

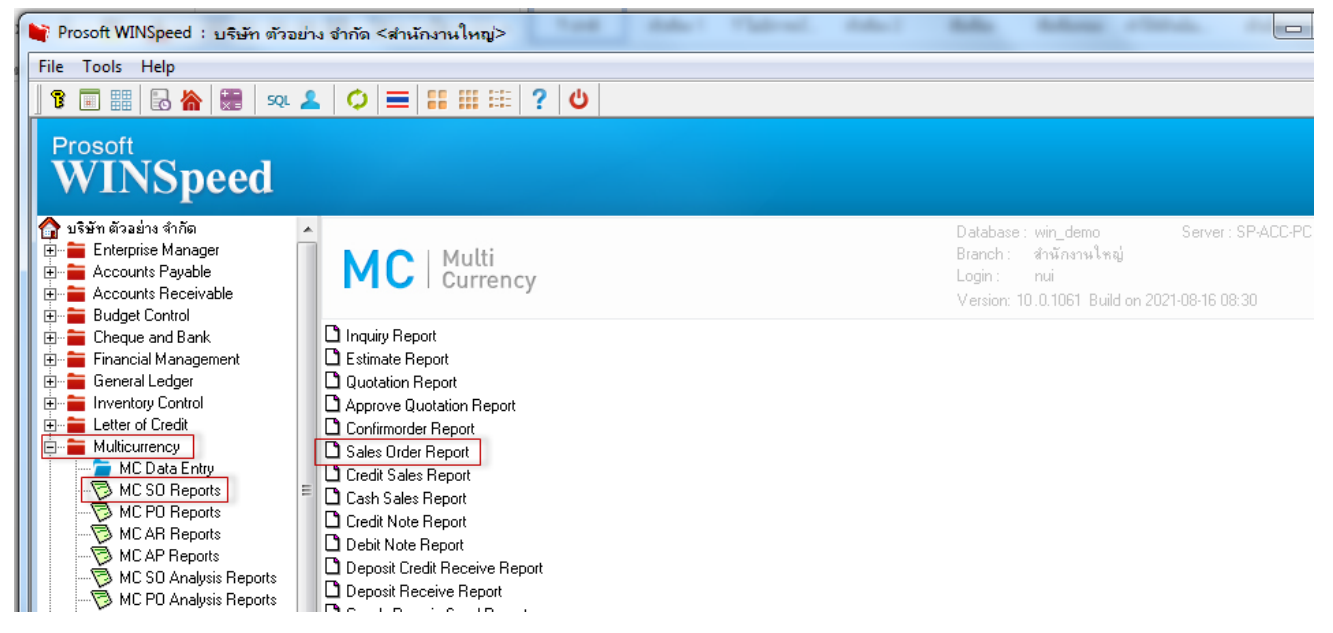

## 2.เรียกช่วงเวลาที่ต้องการ แล้ว Click > OK

| E | 🖺 Saleorder Report |               |       |    |          |
|---|--------------------|---------------|-------|----|----------|
|   |                    |               |       |    |          |
|   | Type of Report     | 🖸 Explain     | O Sum |    |          |
|   | Report Options     | Order by Date |       |    | •        |
|   | Date Options       | Range         |       |    | <b>•</b> |
|   | From Date          | 11            | To To | 11 |          |
|   | From Doc. No       |               | ▼ To  |    | -        |
|   | From Cust.         |               | ▼ To  |    | <b>•</b> |
|   | From Employee      |               | ▼ To  |    | -        |
|   | From Goods         |               | ▼ To  |    | -        |
|   | From Job           |               | ▼ To  |    | •        |
|   | From Sale Area     |               | ▼ To  |    | -        |
|   | From Invecode      |               | ▼ To  |    | •        |

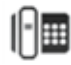

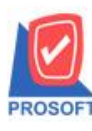

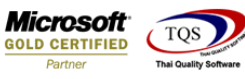

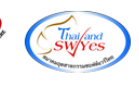

?

## <u>ตัวอย่าง</u> Export Excel เพิ่มแสดง Column เลขที่ใบสั่งจอง

Purchase Order Report - By Doc. Date (Summary) - Excel

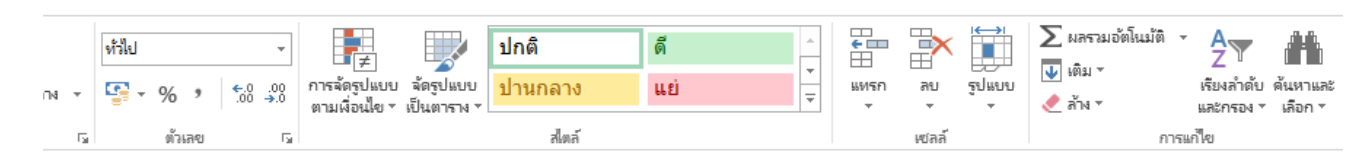

|   | AS      | AT      | AU        | AV       | AW        | AX          | AY      | AZ        | BA        | BB      | (  | BC           |   |
|---|---------|---------|-----------|----------|-----------|-------------|---------|-----------|-----------|---------|----|--------------|---|
| 2 | Remark3 | Remark4 | regintime | INCOTERN | EmpCode   | EmpName     | EmpName | TranspCod | TranspNar | TranspN | ar | goodtypename |   |
|   |         |         |           |          |           |             |         |           |           |         |    | สีนค้า       |   |
|   |         |         |           |          | EMP-00005 | นางสาว วีรด | Veerada | Polchak   |           |         |    | สินค้า       |   |
|   |         |         |           |          | EMP-00005 | นางสาว วีรด | Veerada | Polchak   |           |         |    | สินค้า       |   |
|   |         |         |           |          | EMP-00005 | นางสาว วีรด | Veerada | F 1       | รถยนต์    | Vehicle |    | สินค้า       |   |
|   |         |         |           |          |           |             |         |           |           |         | 1  |              | / |

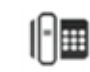